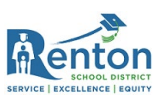

## Làm sao kết nối Chromebook của bạn với Wi-Fi

Trước khi đăng nhập vào Chromebook của bạn, bạn cần phải được nối kết với Wi-Fi. Xin theo hướng dẫn dưới đây:

- 1. Bật điện Chromebook của bạn lên
- Bạn sẽ nhận được màn hình "Network not available" (mạng lưới chưa sẵn sàng) vì chưa có dịch vụ internet nào được nối kết.
  - Nếu màn hình này không xuất hiện, hãy xem phần <u>Problem Solving</u> (Giải quyết vấn đề) phía dưới.

|                                      | •                                                                                                    |   |
|--------------------------------------|----------------------------------------------------------------------------------------------------|---|
|                                      | Network not available                                                                                                    |   |
|                                      | Please connect to the Internet to sign in to your Chromebook.<br>If you've already registered on this device, you can sign in as an existing user. |   |
|                                      | ▼ xfinitywifi                                                                                                    |   |
|                                      | T XFINITY                                                                                                    |   |
|                                      | 🐾 asudevil                                                                                                    |   |
|                                      | Tra-Long                                                                                                    |   |
| npute                                | 🗣 sho_24G                                                                                                    |   |
| cess),<br>Informined b               | ₩ sho_246_Guest1                                                                                                    |   |
| ared b<br>RIGK(<br>L may s<br>d on R | < Back                                                                                                    | 1 |

- 3. Tìm Wi-Fi Network của gia đình bạn hay Hotspot SSID trên danh mục.
  - a. Hãy nhớ rằng nếu bạn có hotspot của Học Khu Renton, bạn có thể tìm thấy SSID phía trong của bao phía sau của máy.

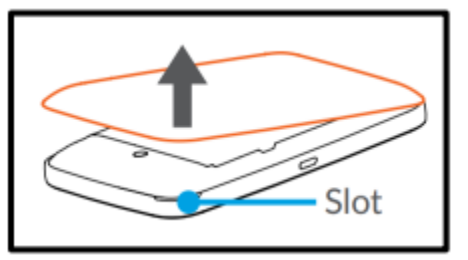

- 4. Cho vào password cho network hay hotspot mà bạn nối kết vào và nhấp vào "Connect".
  - a. Nhớ rằng nếu bạn có hotspot của Học Khu Renton, thì password cũng ở phía trong của bao phía sau của máy.

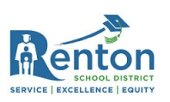

| asudevil         |  |        |   |
|------------------|--|--------|---|
| Security         |  |        |   |
| PSK (WPA or RSN) |  |        |   |
| Password         |  |        |   |
|                  |  | 1. 194 | 0 |

5. Chromebook của bạn sẽ nối kết với internet. Bạn sẽ có thể thấy rằng nó được kết nối bằng cách kiểm tra dấu chỉ báo Wifi ở góc dưới bên phải của màn hình.

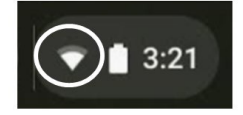

**Mẹo giúp đỡ:** Thĩnh thoảng nó sẽ mất lâu thời gian hơn để kết nối. Nếu việc này xãy ra, nhấp vào nút "Back" ở góc trái phía dưới của ô cửa tải xuống, sau đó nhấp vào "Next". Điều này sẽ giúp bạn xúc tiến vào màn đăng nhập.

6. Bây giờ bạn có thể đăng nhập vào Chromebook!

## Giải quyết nan đề

Màn hình "Network not available" không nổi lên? Xin theo những hướng dẫn phía dưới để tìm **Wi-Fi Network** hay **Hotspot SSID** của bạn.

1. Vào góc phải phía dưới của màn hình và nhắp vào biểu tượng chỉ báo có Wi-Fi.

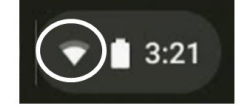

2. Nhấp vào "Not Connected"

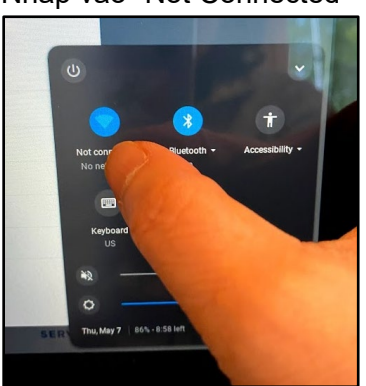

May 2020

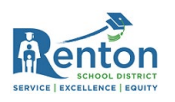

3. Chọn Network hay SSID từ danh mục này.

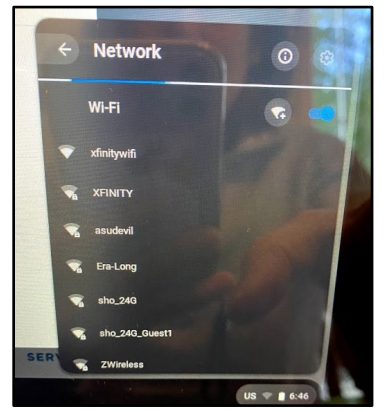